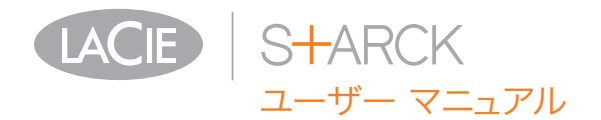

# 目次

| 1. | イントロダクション                      | 4        |
|----|--------------------------------|----------|
|    | 1.1. パッケージ内容                   | 5        |
|    | 1.3. システム要件                    | 6        |
|    | 1.3.1. Windows をご使用の方          | .6       |
|    | 1.3.2 Mac をご使用の方               | 6        |
|    | 12 製品の外観                       | 7        |
|    | 121 正面図                        | 7        |
|    | 122 背面図                        | 7        |
|    |                                | /        |
| 2. | 接続                             | .8       |
|    | 2.1. ドライブをオンにする                | 9        |
|    | 2.2. USB ケーブルの接続               | 10       |
|    | 2.3. LaCie Setup Assistant の起動 | 11       |
|    | 2.4. インテリジェント サーフェスの設定         | 12       |
|    | 2.5. ドライブの取り外し                 | 13       |
|    | 2.5.1. Windows をご使用の方          | 13       |
|    | 2.5.2. Mac をご使用の方              | 13       |
|    |                                |          |
| 3. | フォーマットおよびパーティション (オプション)       | 14       |
|    | 3.1. Windows をご使用の方            | 15       |
|    | 3.2. Mac をご使用の方                | 17       |
|    | ノックフェーフャートバデータたどに関ナス棒相         | 0        |
| 4. | 1 ノダノエースのよいナーツ転达に対9 つ情報        | 10       |
|    |                                | 10       |
|    | 4.1.1. USB Z.U クーフルねよいコイクタ     | 10       |
|    | 4.2. データ転送                     | 19       |
|    | 4.3. 利しいファームウェアのインストール         | 19       |
| 5. | トラブルシューティング                    | 20       |
|    | 5.1. マニュアルの更新                  | 20       |
|    | 5.2. Mac のトラブルシューティング          | 21       |
|    | 5.3. Windows のトラブルシューティング      | 22       |
|    |                                | _        |
| 6. | カスタマ サポートへのお問い合わせ              | 24       |
|    | 6.1. Lacie テクニカル サポートの連絡先      | 25       |
| -  |                                |          |
| 1. | 1 未計 に つい (                    | <b>n</b> |

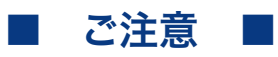

2010年1月より、日本市場でのLaCie商品販売はエレコム株式会社が行っております。LaCie製品は海外でも幅広く販売されており、LaCie社が管理・運営するグローバルサイト、Webリンク先の情報、商品、ソフトウェア、サービス等は、日本市場でお取り扱いの無い、またはサポート対象外のものも含まれます。あらかじめご了承願います。

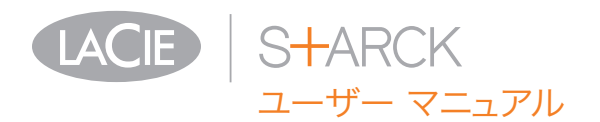

#### 著作権

Copyright © 2009 LaCie.All rights reserved.電子、機械、コピー、記録な ど、様式や手段の如何を問わず、本書の いかなる部分も当社の書面による事前の 承諾なしで複製、読み出しシステムでの 保存、伝送を行うことを禁じます。

#### 商標

Apple、Mac および Macintosh は、Apple Computer, Inc. の登録商 標です。Microsoft、Windows 2000 、Windows XP および Windows Vista は、Microsoft Corporation の登録商標 です。本書に記載されているその他の商 標は、関連各社に帰属します。

#### 変更について

本書に記載されている情報は参考のみと して提供され、予告なく変更することが あります。本書の作成にあたっては正確 さを期していますが、本書に掲載された 情報の誤謬または省略に起因する、ある いは本書に記載する情報を利用した結果 により生じる損害に対して、当社は一切 の責任を負いません。当社は、無条件で 製品の設計または製品マニュアルの変更 や改訂を予告なく実施する権利を有しま す。カナダ適合規定 本クラス A デジタル機器は、カナダ干渉発生機器規 定 (Canadian Interference-Causing Equipment Regulations) のすべての要 件を満たしています。

#### FCC Statement

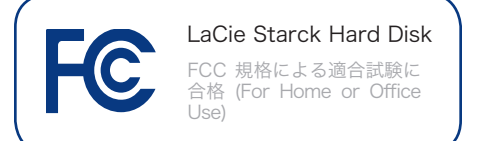

本デバイスは、FCC 規則のパート 15 に 準拠しています。操作は次の条件に基づ きます。

- 1. 本デバイスは有害な電波障害の原因と なってはならない。
- 2. 本デバイスは誤動作の原因となる妨害 を含め、受信する妨害を許容しなけれ ばならない。

注記:本機器は、FCC 規則 Part 15 に定 められた クラス B デジタル装置に関す る規制要件の試験に合格し、同規則に準 拠することが証明されています。これら の規定要件は、住宅に設置する際、有害 な干渉から適切に保護するために定めら れています。本機器は、無線周波数帯域 のエネルギーを発生し使用するもので、 これを放射する場合もあります。また、 本取扱説明書の指示に従って設置および 利用しない場合、無線通信に有害な干渉 をもたらす場合があります。ただし、特 定の設置方法において干渉が発生しない という保証はありません。本機器がラジ オ、テレビの受信に有害な干渉をもたら す場合 (これは本機器の電源のオン/オフ にすることにより判断できます)、次の方 法により干渉の解決を試行することをお 勧めします。

- ◆ 受信アンテナの向き、または位置を変 える。
- ◆ 本機器と受信機の距離を離す。
- ◆ 受信機が接続されているものとは異なる別系統のコンセントに、本機器を接続する。
- ◆ 販売代理店または経験豊かなラジオ/ テレビ技術者に相談する。

LaCie の承認を受けずに本機器に変更ま たは修正を加えると、FCC およびカナダ 適合規定に違反し、ユーザーは本機器を 操作する権利を失うことがあります。

**( €** CE 認証に関するメーカーの 宣言

当社は、本製品が以下の欧州規格に準 拠していることを明言します。Class B EN60950、EN55022、EN55024

下記条件に関して: 73/23/EEC 低電圧指 令、89/336/EEC EMC指令

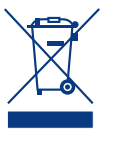

本製品または梱包箱に示され たこの記号は、本製品を他の 家庭廃棄物と一緒に廃棄して はならないことを意味しま す。電気・電子製品廃棄物の

リサイクルを行う所定回収場所に該当機 器を持ち込んで処分するのは、ユーザー の責任です。他のゴミと分別して、機器 廃棄物の回収や再利用を行うことで、自 然資源の保護に役立ち、人々の健康や環 境を保護するような形でリサイクルでき るようになります。使用済み機器をリサ イクルする際の回収場所に関する詳細 は、地方自治体の家庭廃棄物担当部署ま たは本製品を購入された販売店へお問い 合わせください。

注意: 上記の注意事項を遵守しないことに よって生じた障害については、本製品の 保証対象外となります。

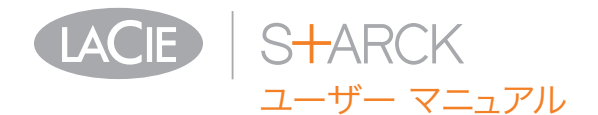

はじめに ページ 3

### 健康および安全性の注意

- ◆本デバイスの保守作業は、有資格者の みが行えます。
- ◆ デバイスの設定にあたっては、本ユー ザー マニュアルを十分に読み、正し い手順に従ってください。
- ◆ LaCie Starck を開けたり、分解、改造は行わないでください。感電、火災、ショート、有害な放出などの危険を避けるために、デバイスに金属物を挿入しないでください。LaCie Starck には、お客様ご自身で修理可能な部品は一切含まれていません。 故障が見られる場合は、資格を有するLaCie メンテナンス スタッフに点検をご依頼ください。
- ◆ デバイスを雨にさらしたり、水の近 く、または湿気の多い場所、濡れた 状態で使用しないでください。LaCie Starck の上には、中に液体の入った ものを置かないでください。こぼれた 場合に、デバイスの開口部分から液体 が中に入る恐れがあります。これによ り、感電、ショート、火災、怪我など の危険性が高まります。
- ◆ コンピュータおよび LaCie Starck の 電気アースが取られていることを確 認してください。デバイスのアースを 取っていないと、感電の危険性が高く なります。電源要件は、100-240 V~ 、1.5 A、60~50 Hz となっていま す (過電圧カテゴリⅡに従って、供給 電源の変動範囲は公称、過渡過電圧の ± 10% 以内に収まるようにしてくだ さい)。

### 一般的な使用上の注意

◆ LaCie Starck は、温度 5℃~35℃、 動作湿度 5~80% (結露なし)、保管湿 度 10~90% (結露なし)の範囲内で 使用し、その範囲外の温度や湿度には 晒さないでください。この範囲外の温 度や湿度に晒すと、LaCie Starck が 損傷したり、ケースが変形することが あります。LaCie Starck は、熱源の 近くに置かないでください。直射日 光 (窓越しの直射日光も同様) に当て ないでください。逆に、極端に低温 の場所または湿気の多い場所に置く と、LaCie Starck が損傷する恐れが あります。

- ◆ 落雷の恐れがある場合、または長時間使用しない場合は、必ず LaCie Starck のプラグをコンセントから抜いてください。プラグを差し込んだままにすると、感電、ショート、火災の危険性が高まります。
- ◆ デバイスに同梱されている電源装置 のみを使用してください。
- ◆ LaCie Starck をテレビ、ラジオ、ス ピーカーなど他の電気器具の近くで使 用しないでください。そのような器具 の近くで使用すると干渉を起こし、他 の製品の動作に悪影響を及ぼします。
- ◆ LaCie Starck をコンピュータのデ ィスプレイ、テレビ、スピーカーな ど、磁気干渉を起こすものの近くに 置かないでください。磁気干渉によ り、LaCie Starck の動作や機能の安 定性に影響が及ぶことがあります。
- ◆ LaCie Starck の上に重いものを載せ たり、過度の負荷をかけないでくだ さい。
- ◆ LaCie Starck には過度の負荷をかけ ないでください。問題に気づいた場 合は、本書の 「トラブルシューティ ング」を参照してください。

注意: 上記の注意事項を遵守しないこと によって障害が起きた場合は、LaCie Starck の保証が無効になる場合がありま す。

**重要な情報**:本製品の使用中に生じたデー タのいかなる損失、改悪、破壊は、お客 様ご自身の責任であり、いかなる場合であ っても当社はそのデータの回復または修復 について責任を負いません。データの損 失を避ける手段の 1 つとして、データの コピーを 2 部取ることをお勧めします。 例えば、1 部を外付けハード ディスクに 取り、もう 1 部を内部ハード ディスク や別の外付けハード ディスク、またはリ ムーバブル ストレージ メディアに取りま す。LaCie では、CD、DVD およびテープ ドライブの豊富な製品ラインを提供してい ます。バックアップに関する詳細は、当社 Web サイトをご覧ください。

重要な情報: 1GB は 1,000,000,000 バ イトです。1TB は 1,000,000,000,000 バイトです。フォーマット後に実際に利 用可能なストレージ容量は、動作環境に よって異なります (通常 5 ~ 10% 減)。

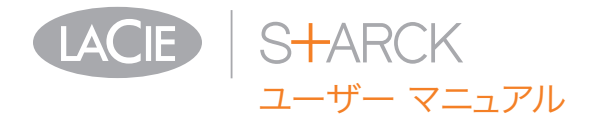

イントロダクション ページ 4

# 1. イントロダクション

10 年以上に渡る卓越したデザインの経験を基に、LaCie では、シャープなデザインをハイテクと融合するタイムレスな新しいラインのドライブを作り上げました。これらの最新のドライブは、特定アプリケーションを通じてお客様を強力にサポートする、パフォーマンスベースのソリューションです。

LaCie Starck のインテリジェント サーフェスは、タッチに 反応します。Shortcut Button アプリケーションを使用する と、正面パネルにタッチするだけで、バックアップやプログラ ム起動などの操作を設定できます。

LaCie Starck は、スピード重視のアプリケーションに理想的 で、高まるデータのニーズにも十分応えます。LaCie Starck は安全性と安定性を兼ね備え、コンピュータの容量を拡張する ために最適な手段です。ディスクを分割してデータの異なる部 分に特定の領域 (パーティション)を割り当てることも、その まま分割せずに 1 つの大きなボリュームとして使用すること もできます。

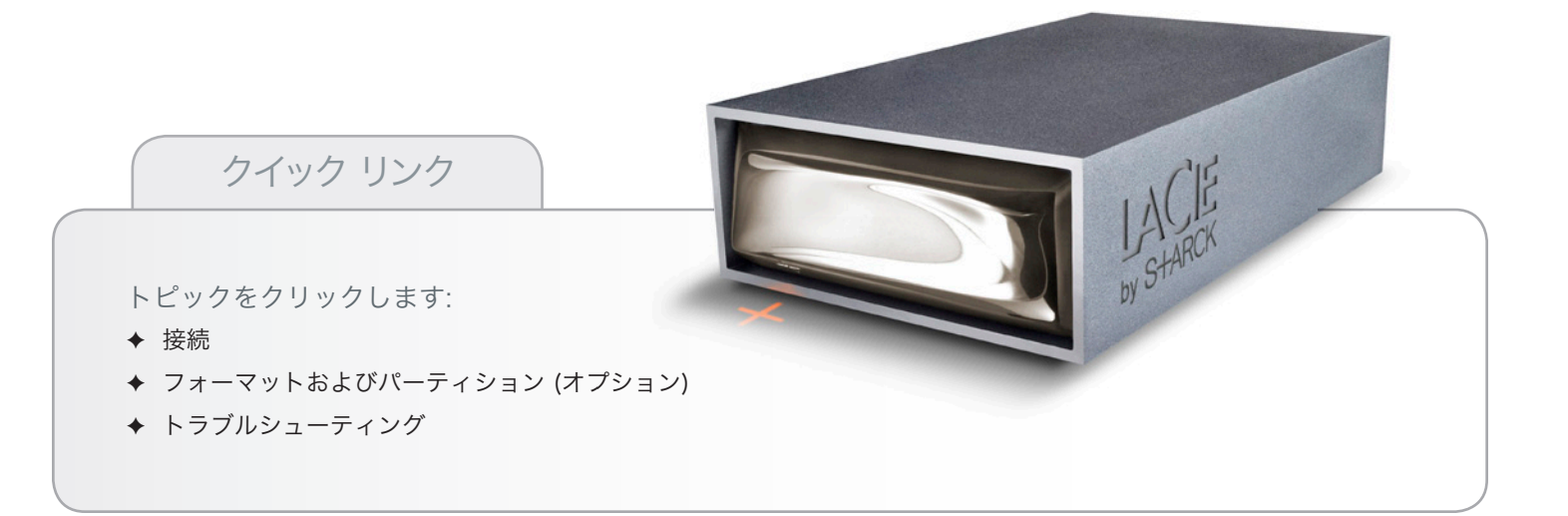

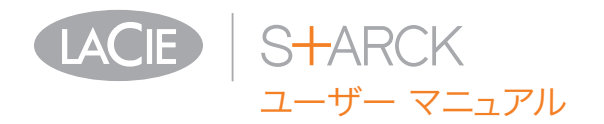

- 1.1. パッケージ内容
- 1. LaCie Starck Desktop Hard Disk
- 2. Hi-Speed USB 2.0 ケーブル
- 3. 外部電源装置 (米国、英国、オーストラリアとヨーロッ パ大陸用のアダプタ付属)
- **4.** クイック インストール ガイド

注記: ストレージ ユーティリティとユーザー マニュアルは、 あらかじめドライブにロードされています。

**重要な情報**: 購入時の梱包材は保管しておいてください。製品 の修理または点検が必要になった場合、必ず製品の包装箱に梱 包してご返送ください。

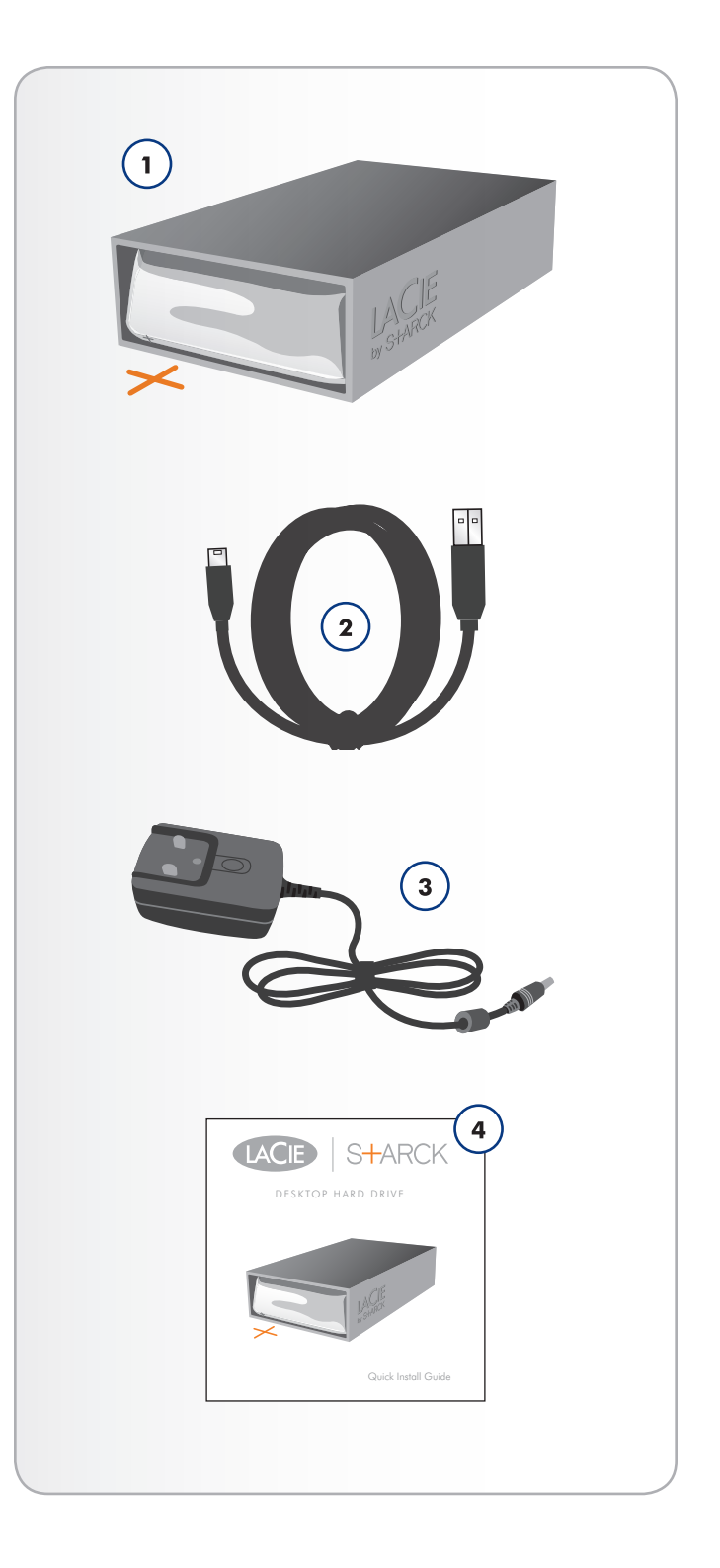

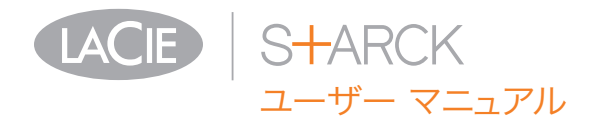

- 1.3. システム要件
- 1.3.1. Windows をご使用の方
- ✤ Windows XP、Windows Vista、Windows 7
- ◆ USB 2.0\* インタフェース ポート
- ◆ 最小ディスク空き容量: 600MB 推奨

#### 1.3.2. Mac をご使用の方

- ◆ Mac OS 10.4 以降
- ◆ USB 2.0\* インタフェース ポート
- ◆ 最小ディスク空き容量: 600MB 推奨

\* USB 2.0 の転送速度を得るには、本製品を USB 2.0 のホスト ポートに接続する必要があります。USB 2.0 ポートに接続すると、ドライブが USB 2.0 の速度で動作します。

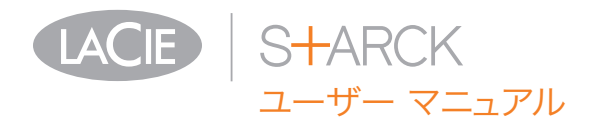

- 1.2. 製品の外観
- 1.2.1. 正面図
  - 1. ステータス LED
  - **2. インテリジェント サーフェス (「**2.4. インテリジェント サーフェスの設定」を参照してください)
- 1.2.2. 背面図
  - 1. オフ/オン電源スイッチ
  - 2. 電源装置の接続
  - **3.** USB 2.0 ポート

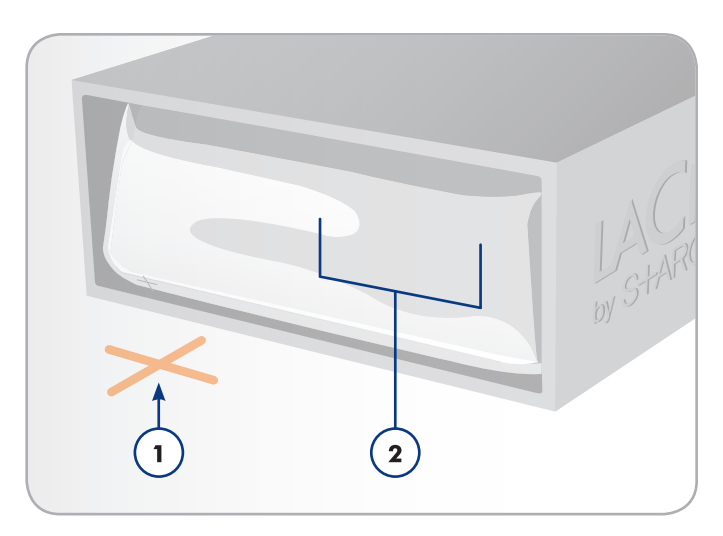

図 01

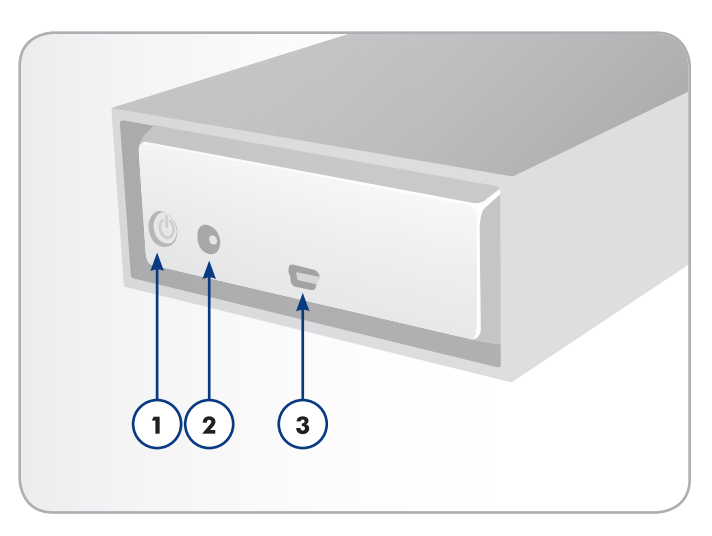

図 02

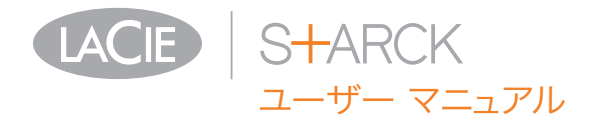

# 2. 接続

次の手順に従って、LaCie ハード ドライブの電源をオンに し、コンピュータに接続します。

**重要な情報**: LaCie ハード ドライブ ボリュームが正しくお使 いのコンピュータにマウントされるように、設定手順の順序に 従ってください。

| ステップ 1 | 2.1. ドライブをオンにする                |
|--------|--------------------------------|
| ステップ 2 | 2.2. USB ケーブルの接続               |
| ステップ 3 | 2.3. LaCie Setup Assistant の起動 |
| ステップ 4 | 2.4. インテリジェント サーフェスの設定         |

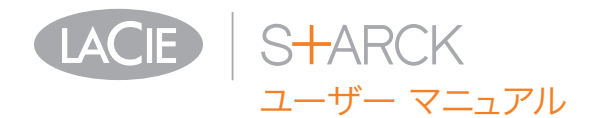

## 2.1. ドライブをオンにする

**重要な情報**: インタフェース ケーブルを接続する前に電源を接 続し、ボリュームが正しくコンピュータにマウントされるよう にします。

- 1. 貴国で適切なコンセント用アダプタを、電源装置に接続します。
- 2. 壁のコンセントとハード ドライブに電源装置を接続しま す (図 03)。
- デバイス背面の電源スイッチを押してスイッチを入れます (図 04)。
- 4. ここで次のステップ、「2.2. USB ケーブルの接続」に進みます。

注意:本製品に付属する AC アダプタ以外は使用しないでくだ さい。他の LaCie 製品の電源装置や他のメーカーの電源装置 は、使用しないでください。他の電力ケーブルや電源装置を使 用すると、デバイスを損傷し、保証が無効になる場合がありま す。LaCie デバイスを移動するときは、必ず AC アダプタを 取り外してください。アダプタを取り外さないで移動すると、 ドライブが損傷し、保証が無効になります。

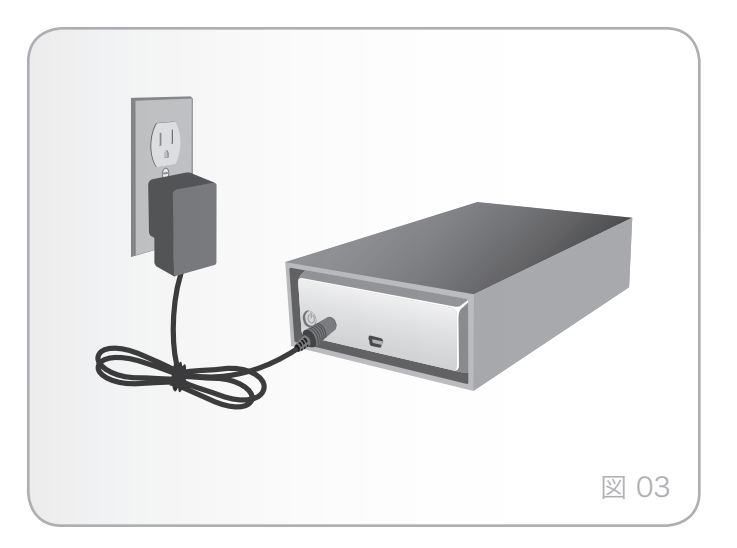

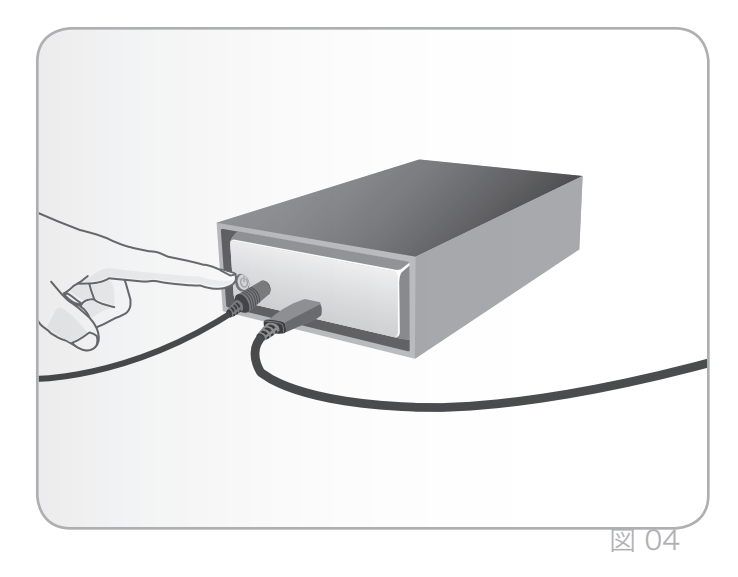

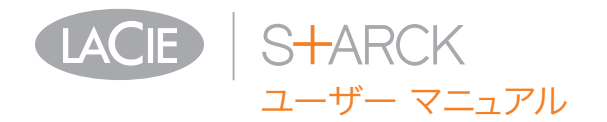

- 2.2. USB ケーブルの接続
- USB 2.0 ケーブルの一方の端をコンピュータの空き USB 2.0 ポートに取り付けます (図 05)。
- 2. USB ケーブルのもう一方の端を LaCie Starck の背面にある USB 2.0 ポートに取り付けます。
- 3. 数秒すると、ハード ディスクがコンピュータにマウント され、[マイ コンピュータ] (Windows の場合) またはデ スクトップ (Mac の場合) に表示されます。
- 4. 「2.3. LaCie Setup Assistant の起動」を参照してください。

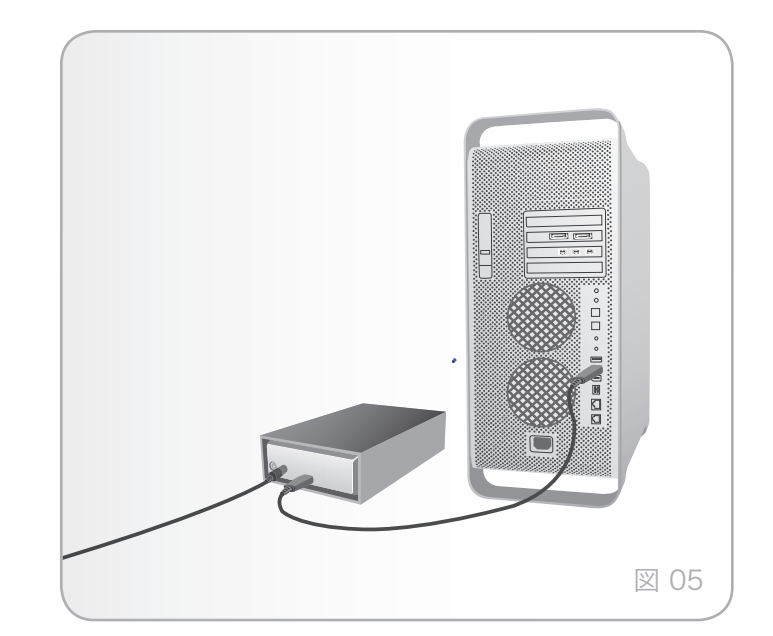

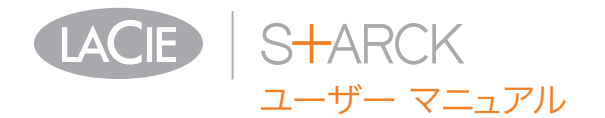

### 2.3. LaCie Setup Assistant の起動

ドライブをご使用になる前に、ドライブのフォーマットを行う ため、LaCie Setup Assistant ソフトウェアを起動する必要 があります。

Setup Assistant は一度のみ実行してください。次のことが 行われます:

- ◆ 用途に合わせてドライブを最適化
- ◆ マニュアルとユーティリティをドライブからコンピュータ にコピー

**重要な情報:** LaCie では、セットアップが完了したときにユー ザー マニュアルおよびユーティリティをコンピュータの内部 ハード ドライブまたはその他のメディアにコピーすることを 推奨します。

LaCie Setup Assistant を起動するには、次の手順に 従います。

ドライブがセクション 2.1 と 2.2 のとおりにコンピュータに 接続されていることを確認してください。

Windows をご使用の方: [マイ コンピュータ] フォルダにある LaCie ドライブのアイコンをダブルクリックした後、LaCie アイコンをダブルクリックします。

Mac をご使用の方: デスクトップに表示される LaCie ドライ ブのアイコンをダブルクリックした後、LaCie アイコンをダ ブルクリックします。

LaCie Setup Assistant では、ユーザーのニーズに合わせて LaCie ハード ドライブ を最適化する手順をガイドします。

重要な情報: LaCie Setup Assistant を起動していない場合、 またはフォーマットの開始後に LaCie Setup Assistant を終 了すると、ドライブの使用準備が整わないため手動でフォーマ ットすることが必要になります。ユーザー マニュアルやユー ティリティはドライブでのアクセスが不可能になるため、次の LaCie Web サイトからご自分でダウンロードする必要があり ます。www.lacie.com/jp をご覧ください。

技術面での注意: LaCie Setup Assistant を使用しても、コン ピュータの標準ディスク ユーティリティ プログラムで LaCie ドライブのフォーマットやパーティションを行えます。Setup Assistant を完了させた後、コンピュータの標準ディスク ユ ーティリティ (Windows の場合はディスクの管理、Mac の場 合はディスク ユーティリティ)を使ってドライブを再フォーマ ットできます。詳しくは、「3. フォーマットおよびパーティ ション (オプション)」を参照してください。

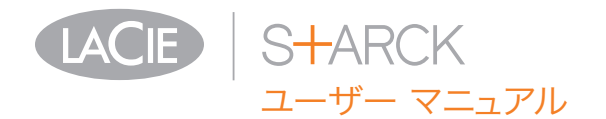

### 2.4. インテリジェント サーフェスの設定

この独特な製品には、タッチするだけで操作を行うように設定 できるインテリジェント サーフェスが備わっています。 の操作は、LaCie Desktop Manager ソフトウェアを使用し て設定します。 この操作を確定するには、まずドライブ を接続し、セクション 2.1、2.2、2.3 に従って LaCie Setup Assistant を実行し、その後で次のステップを行います。

 [マイ コンピュータ / コンピュータ] (Windows) または [ デスクトップ] (Mac) でドライブのアイコンをダブルクリ ックし、[Software (ソフトウェア)] フォルダを開き、そ のフォルダにあるインストーラ (ご使用のオペレーティン グ システムに適したもの) を起動して、LaCie Desktop Manager をインストールします。

技術面での注意: LaCie Setup Assistant を実行せずに、また は LaCie Setup Assistant を実行した後に、オペレーティン グ システムのディスク ユーティリティを使用してドライブを 手動でフォーマットした場合は、LaCie Desktop Manager を LaCie の Web サイトからダウンロードすることが必要で す。

- セットアップが完了したら、[Start (スタート)] メニュー (Windows) または [Applications (アプリケーション)] フ ォルダ (Mac) から LaCie Desktop Manager を起動しま す。
- 3. LaCie Desktop Manager が開いたら、Starck ハード ド ライブを左側のコラムで選択します (#3、図 07)。
- 4. [Shortcut Button] ボタンをクリックします (#4、図 07)。
- 5. メイン コラムで[Button Click (ボタンのクリック)] と [ボタ ンのロング クリック] の操作を設定します (図 08)。 ご希 望の場合は操作をテストしたあと、LaCie Desktop Manager を閉じます。

注記: Starck ハード ドライブは、LaCie Desktop Manager アプリケーションを使用して暗号化できません。

注記: このソフトウェア使用の詳細については、LaCie Desktop Manager ユーザー マニュアルを参照してください。

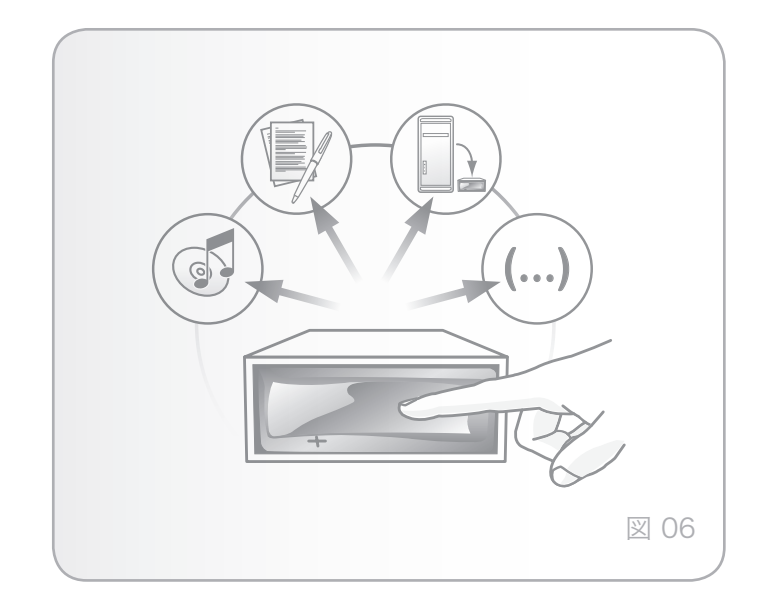

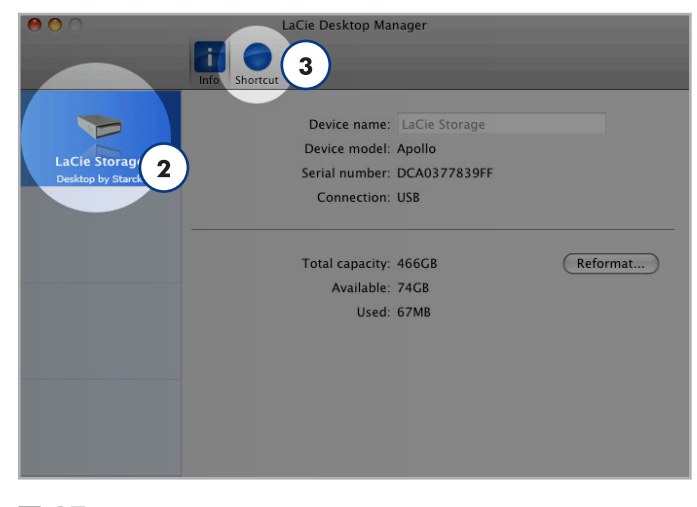

| 1371   | $\cap$ | 7 |
|--------|--------|---|
| $\geq$ | U      | 1 |

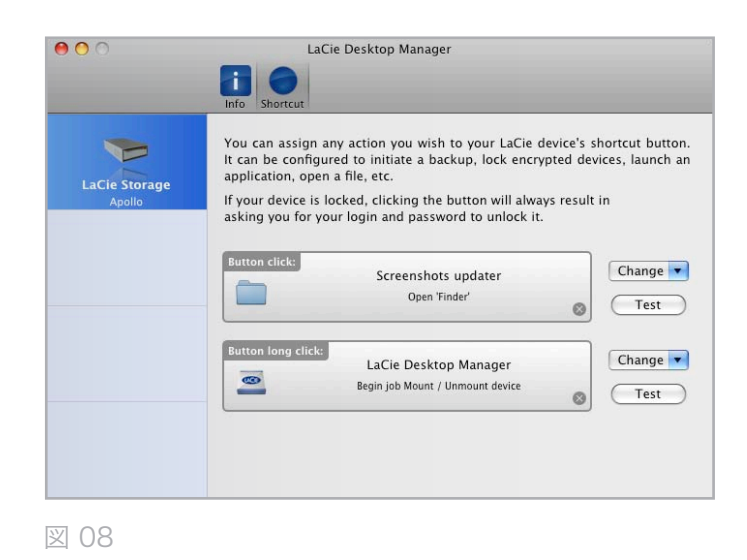

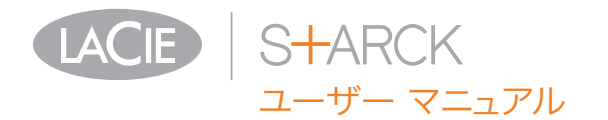

## 2.5. ドライブの取り外し

外付け USB デバイスには「プラグ アンド プレイ」の接続性 が備わっているため、コンピュータの実行中にドライブを接 続したり、取り外すことができます。ただし、故障を防ぐた め、LaCie ハード ドライブを取り外すときには次の手順に従 ってください。

#### 2.5.1. Windows をご使用の方

画面右下にあるシステム トレイから、[ハードウェアの安全な 取り外し] アイコン (ハードウェアの上に小さい緑色の矢印が 描かれたイメージ)(図 09)をクリックします。

このアイコンが管理するデバイスを一覧表示した「…を安全に 取り外します」というメッセージが表示されます。接続を解除 したいドライブをクリックします。

ここで、「ハードウェアを安全に取り外すことができます」 という (またはこれに類似した) メッセージが表示されます。 以上で、デバイスを安全に取り外せるようになりました。

#### 2.5.2. Mac をご使用の方

ハード ドライブ アイコンをごみ箱にドラッグします (図 10) 。(以下の図は一般的な USB デバイス アイコンです。ドライ ブの形をしたアイコンで表される場合もあります。)

デスクトップからアイコンが消えたら、ドライブを取り外せま す。

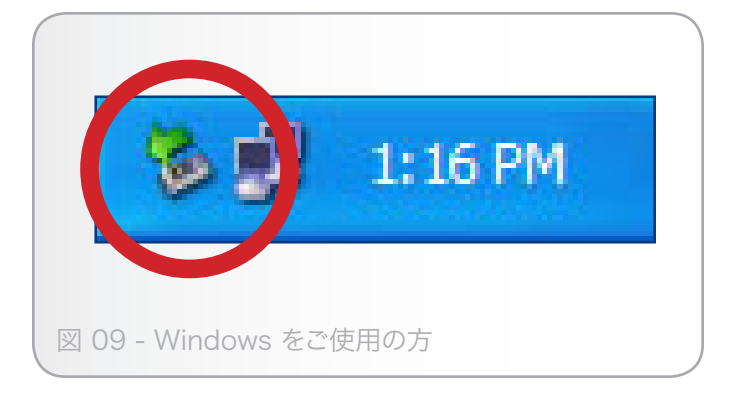

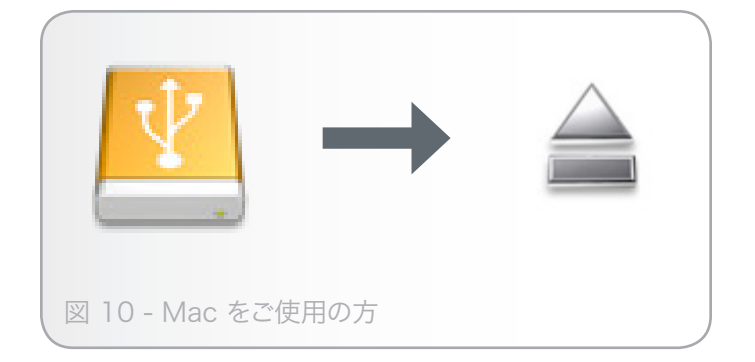

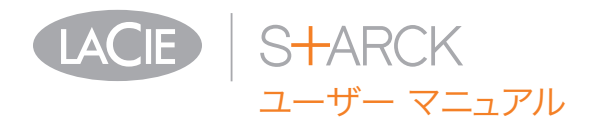

# 3. フォーマットおよびパーティション (オプション)

LaCie ハード ドライブを初めてご使用になる場合は、LaCie Setup Assistant でニーズに応じたフォーマットを行いま す。また必要に応じて、ハード ドライブを再フォーマット し、Windows、Mac、またはクロスプラットフォーム用に 最適化できます。例えば、LaCie Setup Assistant を使用し てドライブをMac 仕様にフォーマットした後で、Windows ユーザーと共有する必要が出てきた場合、ハードディスクを FAT 32 (MS-DOS) に再フォーマットすることができます。 ドライブを再フォーマットするには、このセクションの指示に 従います。

重要な情報: 再フォーマットを行う前に、ユーザー マニュアル とユーティリティをコンピュータにコピーしてください。.再 フォーマットするとハード ディスクから全データが消去され ます。保護したいデータ、あるいは継続して使用したいデータ がその他にもある場合は、その情報をコンピュータにコピーし た後で再フォーマットしてください。

#### フォーマットとは

ハード ディスクをフォーマットすると、次のような現象が起 こります。ディスク上の管理情報の全消去、全セクタの信頼性 を確認するためのディスクのテスト、不良セクタ (ひっかき傷 が付いているセクタなど)のマーク、後で情報の検索に使用す る内部アドレス テーブルの作成を OS が行います。

パーティションについて

ハード ディスクをパーティションと呼ばれるセクションに分 割することもできます。パーティションとは、ファイルやデ ータを保存するために作成される、ハード ディスクのストレ ージ容量のセクションです。たとえば、ドライブ上に 3 つの パーティションを作成するとします。それぞれ、オフィス文 書用、バックアップ用、マルチメディア ファイル用とするこ とができます。家庭やオフィスでドライブを共有する場合は、 ドライブを使用するユーザー毎にパーティションを作成できま す。パーティションの作成はオプションです。

#### ファイル システム フォーマット

ファイル システムにはFAT 32、FAT 32 (MS-DOS)、Mac OS 拡張 (HFS+) の 3 つのカテゴリがあります。詳しくは、次 の表を参照してください。

次の場合は NTFS を使用します。

ドライブを Windows 2000、Windows XP、または Windows Vista のみで使用する場合。一般に FAT 32 に比べ、高いパフォーマンスを得られます。この ファイル システムは、Mac OS 10.3 以降では読み 取り専用モードに対応しています。

次の場合は HFS+ を使用します。

ドライブを Mac のみで使用する場合。一般に FAT 32 に比べ、HFS+ のほうがより高いパフォーマンス を得られます。このファイル システムは、Windows OS には対応していません。

次の場合は FAT 32 (MS-DOS) を使用しま す。

…ドライブを Windows と Mac 10.3 の両方で使用 する、または Windows 2000 と、Windows XP/ Windows Vista 間でドライブを共有する場合。単一 のファイル サイズは最大 4GB です。

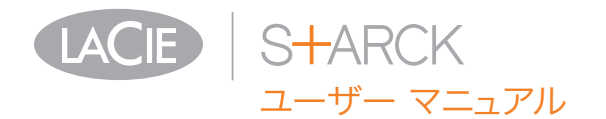

### 3.1. Windows をご使用の方

Windows 2000、Windows XP、Windows Vista を実行して いるコンピュータでは、次の 2 つの手順に従います。(1) ドラ イブにシグネチャをインストールし、(2) ドライブをフォーマ ットします。これらのステップにより、ディスク上にあるもの すべてが消去されます。

注意: この手順に従うと、ハード ドライブから全データが消去 されます。保護したい情報や今後も使用したい情報がある場合 は、手順を実行する前にバックアップを取ってください。

- インタフェース ポートを介して、ドライブをコンピュー タに接続します。
- 2. [マイ コンピュータ] を右クリックし、[管理] を選択します。
- [コンピュータの管理] ウィンドウから [ディスクの管理] を 選択します ([ディスクの管理] は、[記憶域] グループの下 にあります)。図 11 を参照してください。
- (ディスクの初期化と変換ウィザード)ウィンドウが表示されたら、[キャンセル]をクリックします。
- システムにインストールされている Hard Disk が一覧表示されます。
   アイコンで表わされたドライブを探します。
   アイコンを右クリックし、[初期化]を選択します。
- 6. [未割り当て] と書かれた右側のボックスで、右クリックして [新しいパーティション…]
- (新しいパーティション ウィザード)の最初のページで、 次へ]をクリックします。図 12 を参照してください。

(次のページに続く)

| E File Action View Window H                                                                                                    | elo                                          |                                  |                             |                      |                                        |                            |                          |                  |                |           |                | _ (#) |
|----------------------------------------------------------------------------------------------------|----------------------------------------------|----------------------------------|-----------------------------|----------------------|----------------------------------------|----------------------------|--------------------------|------------------|----------------|-----------|----------------|-------|
|                                                                                                    | 1                                            |                                  |                             |                      |                                        |                            |                          |                  |                |           |                |       |
| Computer Management (Local)                                                                                                    | Volume                                       | Levent                           | Type                        | File System          | 2 abus                                 | Capacity                   | Free Space               | % Free           | Fack           | Tolerance | Overhead       |       |
| System Tools  System Tools  S | C:)<br>New Youne (Q:)<br>Safe_Utilities (D:) | Simple<br>Simple<br>Partition    | Dynamic<br>Dynamic<br>Basic | NTFS<br>NTFS<br>CDF5 | Healthy (System)<br>Healthy<br>Healthy | 37.27 GB<br>8 MB<br>126 MB | 31.48 GB<br>5 MB<br>0 MB | 84%<br>62%<br>0% | No<br>No<br>No |           | 0%<br>0%<br>0% |       |
| Sorrige     Sorrige     Sorrige     Sorrige     Sorrige     Sorrige     Sorrige     Sorrige     Sorrige     Sorrige     Sorrige     Sorrige                                                                                                    | GPDisk 9<br>Dynamic<br>37.28 68              | (c;)<br>37 27 68 M               | mPS                         |                      |                                        |                            |                          |                  | -              | New Yol   | ume (          |       |
|                                                                                                    | Online                                       | Healthy (System) Healthy         |                             |                      |                                        |                            |                          |                  |                |           |                |       |
|                                                                                                    | Unknown<br>931.53 GB<br>Not Initialized      | 931.53 GB<br>Unallocates         | d                           |                      |                                        |                            |                          |                  |                |           |                |       |
|                                                                                                    | 2000-803M 0<br>DVD<br>125 MB<br>Online       | Safe_URA<br>125 MB CD<br>Healthy | ities (Dt)<br>PS            | ,                    |                                        |                            |                          |                  |                |           |                |       |
|                                                                                                    | DVD (E:)                                     |                                  |                             |                      |                                        |                            |                          |                  |                |           |                |       |
|                                                                                                    | Unallocated P                                | inay partiti                     | ion 📕 Sin                   | ple volume           |                                        |                            |                          |                  |                |           |                |       |

図 11

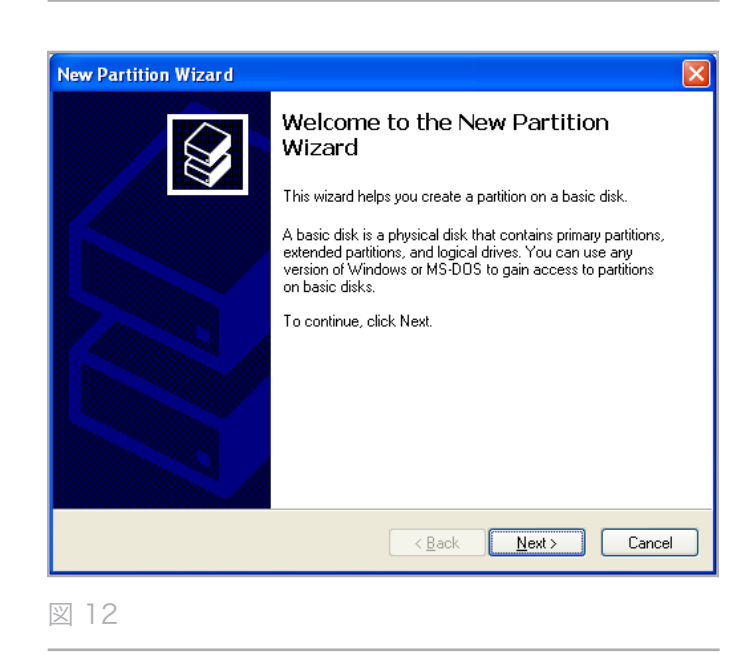

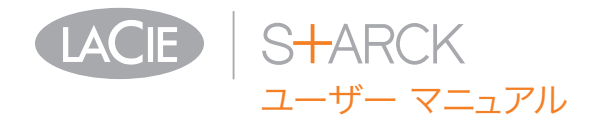

- 8. [次へ] をクリックします。
- 9. [次へ] をクリックします。
- 10. [次へ] をクリックします。
- 11.[次へ] をクリックします。
- 12. [パーティションのフォーマット] ウィンドウで、[クイックフォーマット] を選択します。[次へ] をクリックします (図 13)。

| New Partition Wizard 🛛 🔀                                                                                                    |                                                    |               |  |  |  |  |  |
|----------------------------------------------------------------------------------------------------|----------------------------------------------------|---------------|--|--|--|--|--|
| Format Partition<br>To store data on this partition, you must format it first.                                                                                                    |                                                    |               |  |  |  |  |  |
| Choose whether you want to format this partition, and if so, what settings you want to use.                                                                                                    |                                                    |               |  |  |  |  |  |
| O Do not format this partition                                                                                                    |                                                    |               |  |  |  |  |  |
| Egrmat this partition with the format the second second | Format this partition with the following settings: |               |  |  |  |  |  |
| <u>F</u> ile system:                                                                                                    | NTFS                                               | ~             |  |  |  |  |  |
| Allocation unit size:                                                                                                    | Default                                            | <b>~</b>      |  |  |  |  |  |
| ⊻olume label:                                                                                                    | New Volume                                         |               |  |  |  |  |  |
| Perform a quick format                                                                                                    |                                                    |               |  |  |  |  |  |
| Enable file and folder compression                                                                                                    |                                                    |               |  |  |  |  |  |
|                                                                                                    |                                                    |               |  |  |  |  |  |
|                                                                                                    | < <u>B</u> ack                                     | Next > Cancel |  |  |  |  |  |

図 13

- 13. [完了] をクリックして、フォーマットを開始します。
- 14. Windows ディスク管理機能により、設定に従ってディス クのフォーマットとパーティションが行われます (図 14) 。ドライブが [マイ コンピュータ] に表示されると、使用 準備が完了しました。

| 100.0                                                                                                    |                                                                                                    |                                                                                                    |                                                                                                    |                                                                                                    |                                                                                                    |                                                                                                    |                                                                                                    |                                                                                                    |                                                                                                    |
|----------------------------------------------------------------------------------------------------|----------------------------------------------------------------------------------------------------|----------------------------------------------------------------------------------------------------|----------------------------------------------------------------------------------------------------|----------------------------------------------------------------------------------------------------|----------------------------------------------------------------------------------------------------|----------------------------------------------------------------------------------------------------|----------------------------------------------------------------------------------------------------|----------------------------------------------------------------------------------------------------|----------------------------------------------------------------------------------------------------|
| Volume                                                                                                    | Layout                                                                                                    | Туре                                                                                                    | File System                                                                                                    | Satus<br>Haubba Mastan                                                                                                    | Capacity                                                                                                    | Free Space                                                                                                    | % Free                                                                                                    | Fault Tolerance                                                                                                    | Overhead                                                                                                    |
| New Volume (F:)                                                                                                    | Partition                                                                                                    | Basic                                                                                                    | NTES                                                                                                    | Healthy                                                                                                    | 931.5                                                                                                    | 931.44 68                                                                                                    | 99 %                                                                                                    | No                                                                                                    | 8%                                                                                                    |
| Interve Volume (Q:)<br>5                                                                                                    | Simple                                                                                                    | Dynamic                                                                                                    | NTPS                                                                                                    | Healthy                                                                                                    | 8 110                                                                                                    | 5 MB                                                                                                    | 62 %                                                                                                    | No                                                                                                    | 8%                                                                                                    |
| -                                                                                                    |                                                                                                    | _                                                                                                    |                                                                                                    |                                                                                                    |                                                                                                    |                                                                                                    |                                                                                                    |                                                                                                    | 1                                                                                                    |
| Opinanic<br>37.28 GB<br>Online                                                                                                    | (C:)<br>37.27 GB I<br>Healthy (5                                                                                                    | (TPS<br>(sten)                                                                                                    |                                                                                                    |                                                                                                    |                                                                                                    |                                                                                                    |                                                                                                    | New Yolk<br>8 MB NTP<br>Healthy                                                                                                    | ame (<br>5                                                                                                    |
| Chine Contract Contract Contra | New Yolu<br>931.53 GE<br>Healthy                                                                                                    | me (Ft)<br>NTPS                                                                                                    |                                                                                                    |                                                                                                    |                                                                                                    |                                                                                                    |                                                                                                    |                                                                                                    |                                                                                                    |
| CD-ROM 0<br>DVD (D:)<br>No Media                                                                                                    |                                                                                                    |                                                                                                    |                                                                                                    |                                                                                                    |                                                                                                    |                                                                                                    |                                                                                                    |                                                                                                    |                                                                                                    |
| CO-ROM 1<br>DVD (E:)                                                                                                    |                                                                                                    |                                                                                                    |                                                                                                    |                                                                                                    |                                                                                                    |                                                                                                    |                                                                                                    |                                                                                                    |                                                                                                    |
|                                                                                                    |                                                                                                    |                                                                                                    |                                                                                                    |                                                                                                    |                                                                                                    |                                                                                                    |                                                                                                    |                                                                                                    |                                                                                                    |
|                                                                                                    | Conserver State (%)     Conserver State (%)     Conserver State (%)     Conserver State (%)     Conserver State (%)     Conserver State (%)     Conserver State (%)     Conserver State (%)     Conserver State (%)     Conserver State (%)     Conserver State (%)     Conserver State (%)     Conserver State (%) | Constant of the second second se | Image: Constraint of the second second sec | Bit (C)         Single Dynamic NTS           Different Source (Q)         Single Dynamic NTS           Different Source (Q)         Single Dynamic NTS           Different Source (Q)         Single Dynamic NTS           Different Source (Q)         Single Dynamic NTS           Different Source (Q)         Single Dynamic NTS           Different Source (Q)         Single Dynamic NTS           Different Source (Q)         Single Dynamic NTS           Different Source (Q)         Single Dynamic NTS           Different Source (Q)         Single Dynamic (P)           Different Source (P)         Source (P)           Different Source (P)         Source (P)           Different Source (P)         Source (P)           Different Source (P)         Source (P)           Different Source (P)         Source (P)           Different Source (P)         Source (P)           Different Source (P)         Source (P)           Different Source (P)         Source (P)           Different Source (P)         Source (P)           Different Source (P)         Source (P)           Different Source (P)         Source (P)           Different Source (P)         Source (P)           Different Source (P)         Source (P)           D | Bit (C)         Single Drame MTS         Headly (Cyten)           Different Scale (C)         Single Drame MTS         Headly (Cyten)           Different Scale (C)         Single Drame MTS         Headly (Cyten)           Different Scale (C)         Single Drame MTS         Headly (Cyten)           Different Scale (C)         Single Drame MTS         Headly (Cyten)           Different Scale (C)         Single Drame MTS         Headly (Cyten)           Different Scale (C)         Single Drame (C)         Single Drame (C)           Different Scale (C)         Single Drame (C)         Single Drame (C)           Different Scale (C)         Single Drame (C)         Single Drame (C)           Different Scale (C)         Single Drame (C)         Single Drame (C)           Different Scale (C)         Single Drame (C)         Single Drame (C)           Different Scale (C)         Single Drame (C)         Single Drame (C)           Different Scale (C)         Single Drame (C)         Single Drame (C)           Different Scale (C)         Single Drame (C)         Single Drame (C)           Different Scale (C)         Single Drame (C)         Single Drame (C)           Different Scale (C)         Single Drame (C)         Single Drame (C)           Different Scale (C)         Single Drame (C) | Image: Control of Control of Control o | B(C)         Forder         Forder         Forder         51.44.00           Different Kauer         Forder         Forder         51.44.00           Different Kauer         Forder         Forder         Forder           Different Kauer         Forder         Forder         Forder           Different Kauer         Forder         Forder         Forder           Different Kauer         Forder         Forder         Forder           Different Kauer         Forder         Forder         Forder           Different Kauer         Forder         Forder         Forder           Different Kauer         Forder         Forder         Forder           Different Kauer         Forder         Forder         Forder           Different Kauer         Forder         Forder         Forder           Different Kauer         Forder         Forder         Forder           Different Kauer         Forder         Forder         Forder           Different Kauer         Forder         Forder         Forder           Different Kauer         Forder         Forder         Forder           Different Kauer         Forder         Forder         Forder           Different Kauer | B(C)         Stepic Draws MTS         Headby Cytomes 1727.2         131.6.0.8         H %           Difference and P)         Station Back MTS         Headby State         172.7.2         131.6.0.8         H %           Difference and P)         Station Back MTS         Headby State         172.7.2         131.6.0.8         H %           Difference and P)         State         Dynamic MTS         Headby State         122.2         131.6.0.8         H %           Difference and P)         State         Dynamic MTS         Headby State         122.2         131.6.0.8         H %           Difference and P)         State         Dynamic MTS         Headby State         122.2         131.6.0.8         H %           Difference and P)         State         Dynamic MTS         Headby State         122.2         141.5         122.2         131.5         122.2         131.5         122.2         131.5         131.5         131.5         131.5         131.5         131.5         131.5         131.5         131.5         131.5         131.5         131.5         131.5         131.5         131.5         131.5         131.5         131.5         131.5         131.5         131.5         131.5         131.5         131.5         131.5         131.5 | B(1)         Single Dynam: NTS         Headby (2)(shree) 37:27:0         113:00:0         H M         No           Difference:         Single Dynam: NTS         Headby 21:27:0         113:00:0         H M         No           Difference:         Single Dynam: NTS         Headby 21:27:0         113:00:0         H M         No           Difference:         Single Dynam: NTS         Headby 21:20:0         110:00:0         H M         No           Difference:         Single Dynam: NTS         Headby 21:00:0         110:00:0         H M         No           Difference:         (2):0:0:0         H M         H M         H M         H M         H M           Difference:         (2):0:0:0:0         H M         H M         H M         H M         H M           Difference:         (2):0:0:0:0:0         H M         H M |

図 14

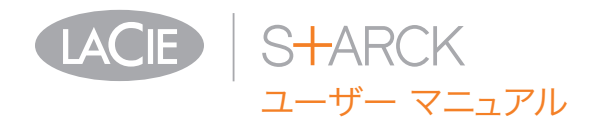

### 3.2. Mac をご使用の方

注意: この手順に従うと、ハード ドライブから全データが消去 されます。保護したい情報や今後も使用したい情報がある場合 は、手順を実行する前にバックアップを取ってください。

- ドライブをコンピュータに接続し、ドライブをオンにします。
- 2. ファインダ メニュー バーの [移動] メニューから[ユーティリティ] を選択します。
- [ユーティリティ] フォルダで、[ディスク ユーティリティ] をダブル クリックします。
- ディスク ユーティリティ ウィンドウが開きます。ウィン ドウの左側にある利用可能なハード ディスクのリストか ら LaCie hard disk というラベルの付いたボリュームを選 択します (図 15)。
- 5. [パーティション] タブを選択します。
- [ボリューム スキーム:]メニューでドライブを分割するパ ーティションの数を選択します (Mac OS X では、最大 16 パーティションまで分割できるようになっています) 。[ボリュームの方式:] 領域にあるパーティション間のス ライド バーを使用すれば、パーティションのサイズをカ スタマイズできます。
- 7. [ボリューム情報] のセクションで、各ボリューム (パーティション) の名前を入力し、ボリューム フォーマットを選択します。
- ボリュームのオプション設定が完了したら、[パーティション]をクリックします。
   ぎ告メッセージが継続して表示される場合は、
   再度[パーティション]をクリックします。
- Mac Disk Untility は、設定に従ってディスクのフォーマットとパーティションを行います。これでドライブの使用準備が整いました。

| 152.7 GB Maxtor 6B160M0                                                               | First Aid Er                                            | ase Partition RAID Restore                                                                                                    |  |  |
|---------------------------------------------------------------------------------------|---------------------------------------------------------|----------------------------------------------------------------------------------------------------|--|--|
| Macintosh HD                                                                          | Volume Scheme:                                          | Volume Information                                                                                                    |  |  |
| Untitled 2                                                                            | Current                                                 | Name: Untitled 2                                                                                                    |  |  |
|                                                                                       |                                                         | Format: Mac OS Extended                                                                                                    |  |  |
|                                                                                       |                                                         | Size: 232.89 GB                                                                                                    |  |  |
|                                                                                       |                                                         | Locked for editing                                                                                                    |  |  |
|                                                                                       | Untitled 2                                              | To create a volume that can serve as a Mac OS 9<br>start up disk, select Mac OS 9 Drivers installed.<br>Select the disk you want to parition and choose a<br>volume scheme. Click each volume represented in<br>the scheme ad specify a volume name, format,<br>and size. Click Partition. |  |  |
| Disk Description : LaCie G<br>Connection Bus : FireWire<br>Connection Type : External | roup SA Total Capaci<br>Write Statu<br>S.M.A.R.T. Statu | Options Revert Partition<br>ty : 232.9 GB (250,059,350,016 Bytes)<br>is: Read/Write<br>is: Not Supported                                                                                                    |  |  |

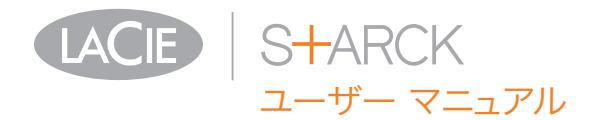

# 4. インタフェースおよびデータ転送に関する情報

4.1. ケーブルおよびコネクタ

4.1.1. USB 2.0 ケーブルおよびコネクタ

USB は、周辺装置とコンピュータを相互に接続するためのシ リアル入力/出力テクノロジーです。Hi-Speed USB 2.0 は、 この規格の最新の実装であり、ハード ドライブ、CD/DVD ド ライブ、デジタル カメラなどの高速デバイスをサポートする ために必要な帯域とデータ転送速度を提供します。

付属 USB ケーブル

Hi-Speed USB 2.0 ポートに接続したときに最大のデータ転送パフォーマンスを確保するために、本製品には Hi-Speed USB 2.0 ケーブルが付属しています。ケーブルは、USB 1.1 ポートに接続しても機能しますが、ドライブのパフォーマンス は USB 1.1 の転送速度に制限されます。

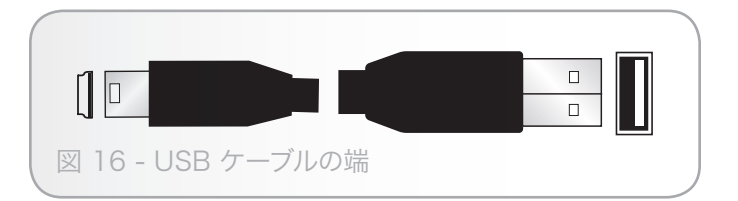

### 4.2. データ転送

データ転送とは、タスクを完了するデータの流れで、一般的 にはストレージからコンピュータの RAM へ、またはストレ ージ デバイス間でのデータ移動に関するものです。データ転 送中は、同じ USB 2.0 ポートを使用している他のアプリケ ーションを起動しないようお勧めします。OHCI (Open Host Controller Interface) 規格に準拠していない USB 2.0 コント ローラを備えたコンピュータでは、異常が発生する恐れがあり ます。他のどのような構成においても、正常な動作を 100% 保証することはできません。

S<del>-l</del>arck

ザー マニュアル

ハングアップが発生した場合は、次の手順に従います。

- USB 2.0 ケーブルの両端が、ドライブとコンピュータにしっかりと確実に接続されていることを確認します。LaCie ドライブ付属品以外の USB 2.0 ケーブルを使用している 場合、認定品であることを確認します。
- 2. コンピュータの USB 2.0 ケーブルを取り外します。30 秒 待った後、再度接続します。

4.3. 新しいファームウェアのインストール

LaCie では、随時ハード ディスク用のファームウェア アップ デートを提供することがあります。最新のファームウェア ア ップデートについては、LaCie の Web サイト、<u>www.lacie.</u> <u>com</u> をご覧ください。手順については、LaCie テクニカル サ ポートにお問い合わせください。 技術情報: コントローラ - これは、コンピュータが特定の周辺 機器と通信したり、周辺機器を管理したりできるようにするコ ンポーネントまたは電子カード (この場合、「コントローラ カ ード」) です。外付けコントローラとは、PC 内部の空きスロ ット (PCI または PCMCIA など) のいずれかに装着される拡 張カードで、CD-R/RW ドライブ、スキャナまたはプリンタ といった周辺機器をコンピュータに接続できるようにするもの です。コンピュータに USB コントローラ カードがない場合 は、LaCie より外付けコントローラをお買い求めください。 詳しくは、LaCie 再販店にまたは LaCie テクニカル サポート (「6. カスタマ サポートへのお問い合わせ」) にご連絡くださ い。

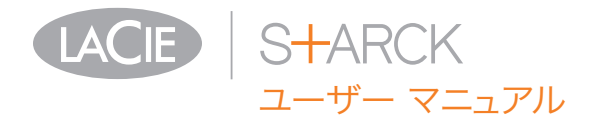

トラブルシューティング ページ 20

5. トラブルシューティング

LaCie ハード ドライブが正常に機能しない場合は、次のチェ ックリストを参照し、問題の原因をご確認ください。チェック リストの内容をすべて確認してもドライブが正常に動作しない 場合は、次の Web サイトに掲載されている FAQ をご一読く ださい。www.lacie.com/jpFAQ の中から質問の回答が見つか る場合があります。また、ダウンロードのページもご覧くださ い。最新のソフトウェア アップデートを入手できます。

さらにサポートが必要な場合は、LaCie 販売代理店または LaCie カスタマ サポートにお問い合わせください (詳細は、 「6. カスタマ サポートへのお問い合わせ」。

### 5.1. マニュアルの更新

LaCie では、市場の先端を行く包括的なユーザー マニュアル をお届けできるよう、常に努めています。新しいデバイスを迅 速にインストールしてさまざまな機能を利用できるように役立 つ、フレンドリーで使いやすいフォーマットをお客様に提供す ることが、当社の目標です。

お買い求めになられた製品の構成がマニュアルに記載されてい ない場合は、当社 Web サイトをご覧いただき、入手可能な最 新のバージョンのマニュアルをご確認ください。

www.lacie.com/jp

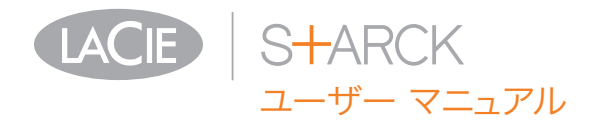

## 5.2. Mac のトラブルシューティング

| 問題                                    | 質問                                                         | 解決方法                                                                                                    |
|---------------------------------------|------------------------------------------------------------|----------------------------------------------------------------------------------------------------|
| コンピュータがデバイ<br>スを認識しない。                | ドライブのアイコンがコンピュ<br>ータに表示されていますか。                            | LaCie ドライブのアイコンがデスクトップに表示されているはず<br>です。ドライブが表示されない場合は、この後に記載されている<br>トラブルシューティングのヒントをすべて読んで、問題を解決し<br>てください。                                             |
|                                       | お使いのコンピュータは、本製<br>品を使用するための最低システ<br>ム要件を満たしていますか。          | 詳しくは、「1.3. システム要件」を参照してください。                                                                                                    |
|                                       | インタフェースと OS に適した<br>手順でインストールを行いまし<br>たか。                  | セクション 2.1、2.2、2.3 に記載されているインストールのステ<br>ップを確認してください。                                                                                                    |
|                                       | USB ケーブルの両端と電源ケー<br>ブルがしっかりと取り付けられ<br>ていますか。               | USB ケーブルと電源ケーブルの両端を調べ、両端がそれぞれの<br>ポートにしっかりと取り付けられていることを確認してくださ<br>い。ケーブルを取り外し、10 秒経ってから再度接続してくださ<br>い。それでもドライブが認識されない場合、コンピュータを再起<br>動して、もう一度接続し直してください。 |
|                                       | コンピュータの USB バスが正<br>しく機能していますか。                            | Apple [システム プロファイラ] を開き、 [ハードウェア] リス<br>トを展開し、[USB] をクリックします。デバイスがリストに表示<br>されない場合は、ケーブルを再度チェックし、ここに記載されて<br>いるその他のトラブルシューティングのヒントを試してみてくだ<br>さい。        |
|                                       | その他のデバイス ドライバまた<br>は機能拡張とコンフリクト (競<br>合) していませんか。          | LaCie テクニカル サポートにお問い合わせください。                                                                                                    |
| コンピュータがデバイ<br>スを認識しない。                | デバイスはフォーマットされて<br>いますか。                                    | ドライブが正しくフォーマットされているかどうかを確認してく<br>ださい。詳しくは、「3. フォーマットおよびパーティション (オ<br>プション)」を参照してください。                                                                    |
|                                       | お使いのコンピュータの OS で<br>は、ファイル システムがサポー<br>トされていますか。           | 詳しくは、お使いのコンピュータの取扱説明書をお読みになり、<br>「3. フォーマットおよびパーティション (オプション)」を参照し<br>てください。                                                                             |
| Mac OS 10.x でエラ<br>ー メッセージが表示さ<br>れる。 | FAT 32 ボリュームへのコピー<br>中、"Error - 50" というメッセ<br>ージが表示されましたか。 | ファイルまたはフォルダを Mac OS 10.x から FAT 32 ボリュ<br>ームにコピーすると、特定の文字はコピーされません。コピーさ<br>れない文字には次のようなものがありますが、これだけには限り<br>ません。                                         |
|                                       |                                                            | ? < > / \ :                                                                                                    |
|                                       |                                                            | ファイルとフォルダを調べ、このような文字が使われていないこ<br>とを確認してください。                                                                                                    |

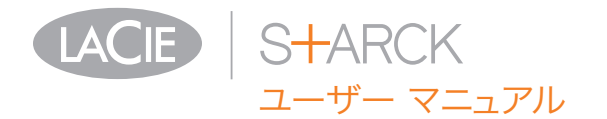

| 問題                                                       | 質問                                                               | 解決方法                                                                                                    |
|----------------------------------------------------------|------------------------------------------------------------------|----------------------------------------------------------------------------------------------------|
| Mac OS 10.x でエラ<br>ー メッセージが表示さ<br>れる。                    | スリープ モードからの復旧時<br>に、ドライブが取り外されたこ<br>とを伝えるエラー メッセージが<br>表示されましたか。 | このメッセージは無視してください。ドライブがデスクトップに<br>再マウントされます。LaCie のドライブは、コンピュータにスリ<br>ープ モード設定を行ったとき、およびコンピュータがスリープ<br>から 「立ち上がった」ときに、スピンダウンによって電力を蓄<br>えます。そのため、スリープ モードからスピンアップする場合、<br>ドライブに十分な時間が与えられません。 |
| ドライブの動作が遅い。                                              | 他の USB デバイスが同じポー<br>トまたはハブに接続されていま<br>せんか。                       | 他の USB デバイスをすべて取り外し、ドライブのパフォーマン<br>スが改善されるかどうかを確認してください。                                                                                                    |
| Hi-Speed USB 2.0 を<br>介して接続しても、デ<br>バイスの実行速度が速<br>くならない。 | Mac OS 10.x で使用していま<br>すか。                                       | Hi-Speed USB 2.0 ポート経由でコンピュータにドライブが接<br>続されていることを確認してください。コンピュータに USB<br>1.0 のみが搭載されている場合は、最大の転送速度を実現するに<br>は、Hi-Speed USB 2.0 PCI または PC カードを お使いのコン<br>ピュータに追加する必要があります。                   |

## 5.3. Windows のトラブルシューティング

| 問題                     | 質問                                                | 解決方法                                                                                                    |
|------------------------|---------------------------------------------------|----------------------------------------------------------------------------------------------------|
| コンピュータがデバイ<br>スを認識しない。 | デバイスはフォーマットされて<br>いますか。                           | ドライブが正しくフォーマットされているかどうかを確認してく<br>ださい。詳しくは、「3. フォーマットおよびパーティション (オ<br>プション)」を参照してください。                                                                    |
|                        | お使いのコンピュータの OS で<br>は、ファイル システムがサポー<br>トされていますか。  | 詳しくは、お使いのコンピュータの取扱説明書をお読みになり、<br>「1.3. システム要件」を参照してください。                                                                                                 |
|                        | [マイ コンピュータ] にデバイ<br>スのアイコンが表示されていま<br>すか。         | [マイ コンピュータ] を開き、デバイスのアイコンとそのデバイ<br>スに割り当てられているドライブ文字を探します。ドライブが表<br>示されない場合は、この後に記載されているトラブルシューティ<br>ングのヒントをすべて読んで、問題を解決してください。                          |
|                        | お使いのコンピュータは、本製<br>品を使用するための最低システ<br>ム要件を満たしていますか。 | 「1.1. パッケージ内容」を参照してください。                                                                                                    |
|                        | インタフェースと OS に適した<br>手順でインストールを行いまし<br>たか。         | 「2.1. ドライブをオンにする <b>を参照してください。</b>                                                                                                    |
|                        | USB ケーブルの両端と電源ケー<br>ブルがしっかりと取り付けられ<br>ていますか。      | USB ケーブルと電源ケーブルの両端を調べ、両端がそれぞれの<br>ポートにしっかりと取り付けられていることを確認してくださ<br>い。ケーブルを取り外し、10 秒経ってから再度接続してくださ<br>い。それでもドライブが認識されない場合、コンピュータを再起<br>動して、もう一度接続し直してください。 |
|                        | その他のデバイス ドライバまた<br>は機能拡張とコンフリクト (競<br>合) していませんか。 | LaCie テクニカル サポートにお問い合わせください。                                                                                                    |

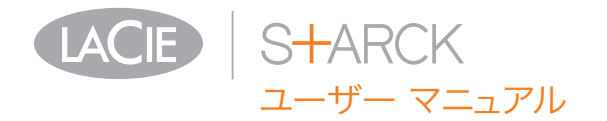

| 問題                                                       | 質問                                                        | 解決方法                                                                                                    |
|----------------------------------------------------------|-----------------------------------------------------------|----------------------------------------------------------------------------------------------------|
| ドライブの動作が遅い。                                              | 他の USB デバイスが同じポー<br>トまたはハブに接続されていま<br>せんか。                | 他の USB デバイスをすべて取り外し、ドライブのパフォーマン<br>スが改善されるかどうかを確認してください。                                                                                                    |
| Hi-Speed USB 2.0 を<br>介して接続しても、デ<br>バイスの実行速度が速<br>くならない。 | ドライブがコンピュータの USB<br>1.1 ポートまたは UBS 1.1 ハブ<br>に接続されていませんか。 | ドライブをコンピュータの USB 1.1 ポートまたはハブに接続<br>していると、この状態で正常です。Hi-Speed USB 2.0 デバイ<br>スは Hi-Speed USB 2.0 ポートまたはハブに接続された場合の<br>み、Hi-Speed USB 2.0 のパフォーマンス レベルで動作しま<br>す。その他の場合は、Hi-Speed USB 2.0 デバイスは USB 2.0<br>よりも遅い USB 1.1 の転送速度で動作します。 |
|                                                          | ドライブはコンピュータの Hi-<br>Speed USB 2.0 ポートに接続<br>されていますか。      | ホスト バス アダプタとデバイスの両方に Hi-Speed USB 2.0 ド<br>ライバが正しくインストールされているかどうかを確認してくだ<br>さい。不確かな場合は、ドライバをアンインストールして、再度<br>インストールしてください。                                                                                                    |
|                                                          | ご使用のコンピュータと OS<br>は、Hi-Speed USB 2.0 に対応<br>していますか。       | 「1.3. システム要件 <b>」を参照してください。</b>                                                                                                    |

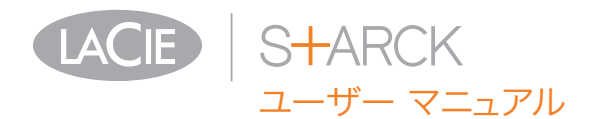

# 6. カスタマ サポートへのお問い合わせ

2010年1月より、日本市場でのLaCie商品販売はエレコム株式会社が行っております。LaCie製品は海外でも幅広 く販売されており、LaCie社が管理・運営するグローバルサイト、Webリンク先の情報、商品、ソフトウェア、サービス等 は、日本市場でお取り扱いの無い、またはサポート対象外のものも含まれます。あらかじめご了承願います。

カスタマ サポートへお問い合わせいただく前に

- 1. このマニュアルをよくお読みになり、「5. トラブルシュー ティング」を再度ご確認ください。
- 2. 問題点を明確にしてください。可能であれば、CPU 上の 外付けデバイスを本製品だけにして、すべてのケーブルが 正しくしっかりと取り付けられていることを確認してくだ さい。

「トラブルシューティング」のチェックリストにすべて目を 通し、問題が該当しないかどうかを確認します。それでも LaCie ドライブが正常に動作しない場合は、<u>www.lacie.com/</u> jp までお問い合わせください。次の情報をお手元にご用意の 上で、当社へお問い合わせください。

| 情報                                           | 確認箇所                                                                                                    |  |  |
|----------------------------------------------|----------------------------------------------------------------------------------------------------|--|--|
| LaCie ハード ドライブのシリアル番号                        | デバイス背面のシール、または納品時の梱包箱にあります。                                                                                                    |  |  |
| Macintosh/PC の機種                             | Mac をご使田の方・メニュー バーの Apple アイコンをクリックト、「この                                                                                                    |  |  |
| オペレーティング システムのバージョン番号                        | Mac について]を選択します。                                                                                                    |  |  |
| プロセッサの速度                                     | Windows をご使用の方: [マイ コンピュータ] を右クリックし、[プロパテ                                                                                                    |  |  |
| コンピュータ メモリ                                   | イ] > [全般] を選択しより。                                                                                                    |  |  |
| コンピュータにインストールされている内蔵および<br>外付け周辺機器のメーカー名と機種名 | Mac をご使用の方: Finder メニューバーのアップル アイコンをクリッ<br>クし、[この Mac について] を選択します。[詳しい情報] を選択しま<br>す。Apple システム プロファイラが起動され、内蔵および外付け周辺機<br>器がリストアップされます。<br>Windows をご使用の方: [マイ コンピュータ] を右クリックして、[プロ<br>パティ] > [ハードウェア] |  |  |

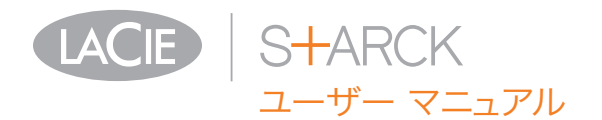

## 6.1. Lacie テクニカル サポートの連絡先

LaCie アジア、シンガポールおよび香港 連絡先: <u>http://www.lacie.com/asia/contact/</u>

LaCie ベルギー 連絡先: http://www.lacie.com/be/contact/ (フランス語)

LaCie デンマーク 連絡先: http://www.lacie.com/dk/contact

LaCie フランス 連絡先: http://www.lacie.com/fr/contact/

LaCie イタリア 連絡先: http://www.lacie.com/it/contact/

LaCie オランダ 連絡先: http://www.lacie.com/nl/contact/

LaCie スペイン 連絡先: http://www.lacie.com/es/contact/

LaCie スイス 連絡先: http://www.lacie.com/cafr/contact/ (フランス語)

LaCie アイルランド 連絡先: http://www.lacie.com/ie/contact/

LaCie インターナショナル 連絡先: http://www.lacie.com/intl/contact/ LaCie オーストラリア 連絡先: http://www.lacie.com/au/contact/

LaCie カナダ 連絡先: http://www.lacie.com/caen/contact/ (英語)

LaCie フィンランド 連絡先: http://www.lacie.com/fi/contact/

LaCie ドイツ 連絡先: http://www.lacie.com/de/contact/

LaCie 日本 連絡先: http://www.lacie.com/jp/contact/

LaCie ノルウェー 連絡先: http://www.lacie.com/no/contact/

LaCie スウェーデン 連絡先: http://www.lacie.com/se/contact

LaCie 英国 連絡先: http://www.lacie.com/uk/contact

LaCie アメリカ合衆国 連絡先: http://www.lacie.com/contact/

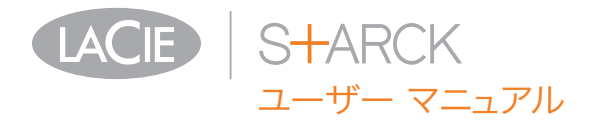

# 7. 保証について

2010年1月より、日本市場でのLaCie商品販売はエレコム株式会社が行っております。LaCie製品は海外でも幅広 く販売されており、LaCie社が管理・運営する<u>グローバルサイト、Webリンク先の情報、商品、ソフトウェア、サービス等</u> は、日本市場でお取り扱いの無い、またはサポート対象外のものも含まれます。あらかじめご了承願います。

当社は、保証書に指定されている期間内において、正常なご使 用のもとで生じたすべての製造上の欠陥に対して、本製品を保 証いたします。保証期間内に本製品に欠陥が見つかった場合、 当社の裁量で、欠陥品を修理または交換するものとします。次 の場合は、保証が無効になります。

- ◆ 本製品を、標準外の使用環境または標準外の保守環境で使用または保管した場合
- ◆ 修理、改造、変更について当社の書面による明白な承認が ないにもかかわらず、本製品を修理、改造、変更した場合
- ◆ 本製品を誤用・放置したり、落雷、電気関連の障害、荷造り不良、事故があった場合
- ◆ 本製品が不適切に設置された場合
- ◆ 本製品のシリアル番号を汚損または紛失した場合
- ◆ 破損部品が、ピックアップ トレイなど交換用パーツである 場合
- ◆ 本製品のケーシングの不正開封防止シールが破られている 場合

当社およびその納入業者は、本製品の使用中に起こったデータ 損失、あるいは結果的に生じたいかなる問題についても責任を 負いません。

当社は、いかなる場合においても、財産や設備の損傷または損 失、利益または収益の損失、交換品にかかる支出、停電が原因 で生じた支出または不都合など (これらに限定されない)、直接 的、特別的または間接的の如何を問わず、損害については一切 責任を負いません。

本製品の使用中に生じたデータのいかなる損失、改悪、破壊 は、お客様ご自身の責任であり、いかなる場合であっても当社 はそのデータの回復または修復について責任を負いません。

いかなる場合でも、製品に支払われた購入価格を上回る金額を 請求することはできません。

保証サービスを受ける場合は、LaCie テクニカル サポートま

でご連絡ください。LaCie 製品のシリアル番号をご用意くだ さい。また、本製品が保証期間内であることを確認するために 購入を証明するものをご提示いただくことがあります。

当社に製品を返品される場合は、購入時にその製品が入ってい た箱にしっかりと梱包し、送料前払いでお送りください。

<mark>重要な情報:</mark> 無償のテクニカル サポートをご利用になるには、 次の Web サイトでオンライン登録を行ってください。<u>www.</u> <u>lacie.com/register</u>